Accessing and Utilizing the DAV Membership Application Online Webinar-11/19/15

**Doug Wells** 

dwells@dav.org (859) 442-2060

FULFILLING OUR PROMISES TO THE MEN AND WOMEN WHO SERVED

### Purpose

- Every Member a Recruiter
- The Goal: Attain and Sustain 1.3 Million Members
- Better Conversion Rate
- 2014/2015 New Members: 21,682
- 2014/2015 Deceased: 16,996
- 2014/2015 Net Gain: 4,686
- Current Membership 1,291,806

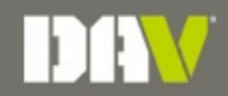

## **Accessing the Online Application**

You can access the DAV online membership application on any personal computer, smartphone, or tablet.

Remember...If you have a smartphone or tablet, you always have a DAV membership application!

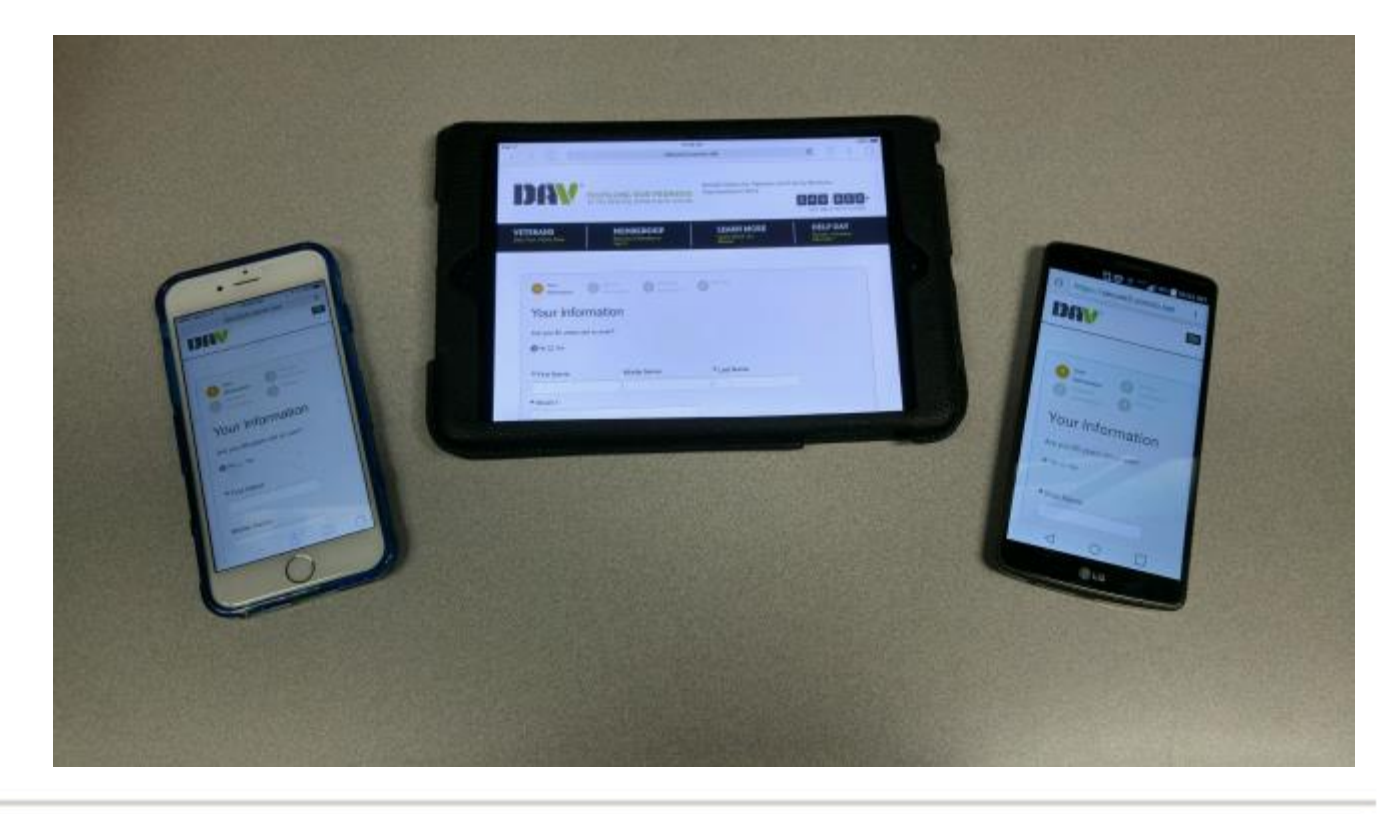

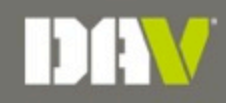

## **PCI Compliance**

**PCI DSS** stands for Payment Card Industry Data Security Standards, and is a worldwide security standard assembled by the Payment Card Industry Security Standards Council (PCI SSC). PCI DSS includes technical and operational requirements for security management, policies, procedures, network architecture, software design and other critical protective measures to prevent credit card fraud, hacking and various other security vulnerabilities and threats. The standards apply to all organizations that store, process or transmit cardholder data.

DAV has implemented the DAV Payment Card Industry (PCI) Policy to protect our member and donor's credit card information. Our DAV online membership application adheres to this policy.

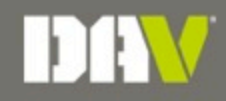

## **Accessing the Online Application**

- Go to <u>www.dav.org</u>
- Using the Membership dropdown menu, choose Join DAV

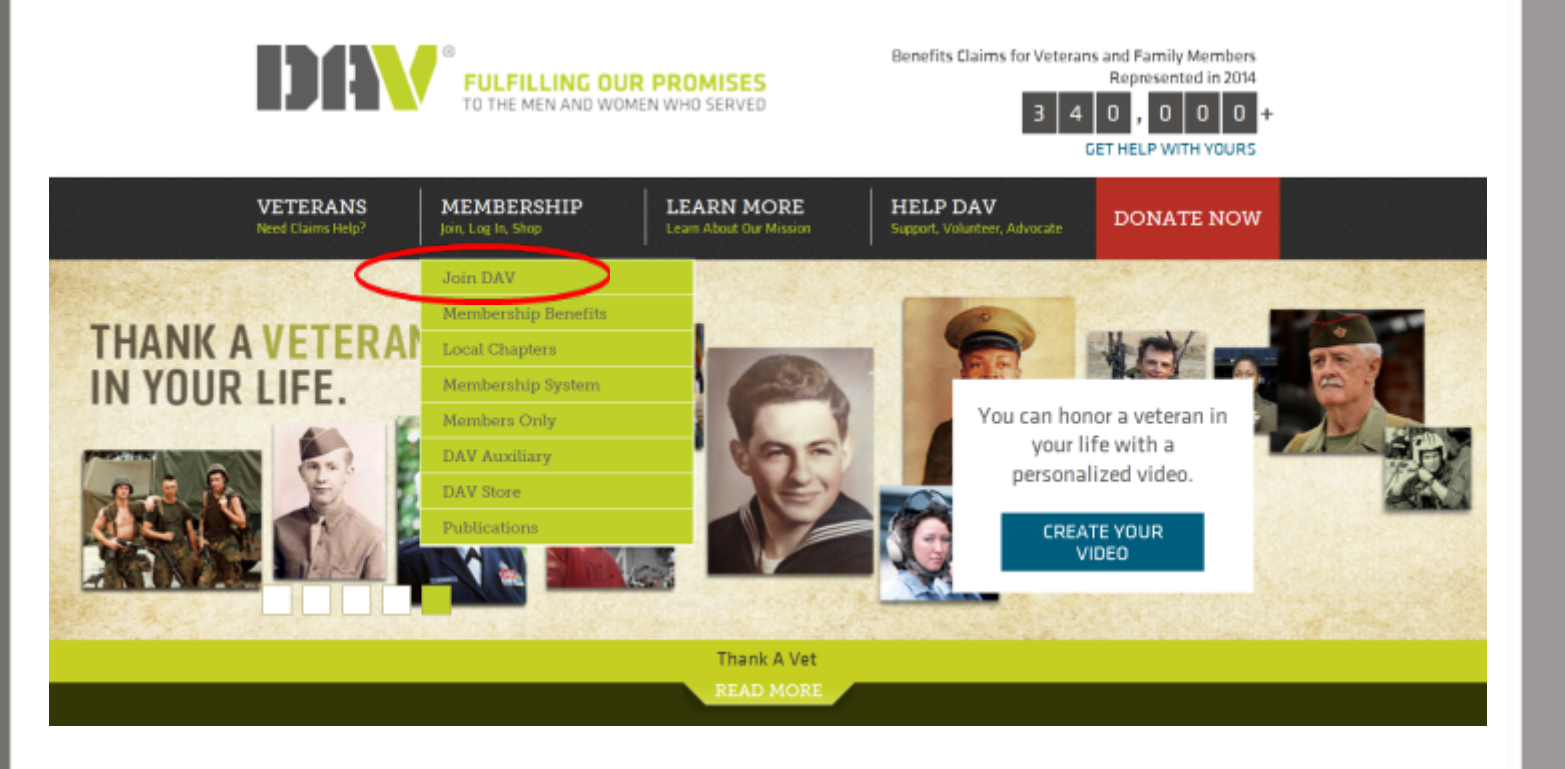

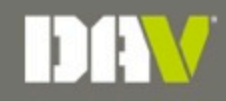

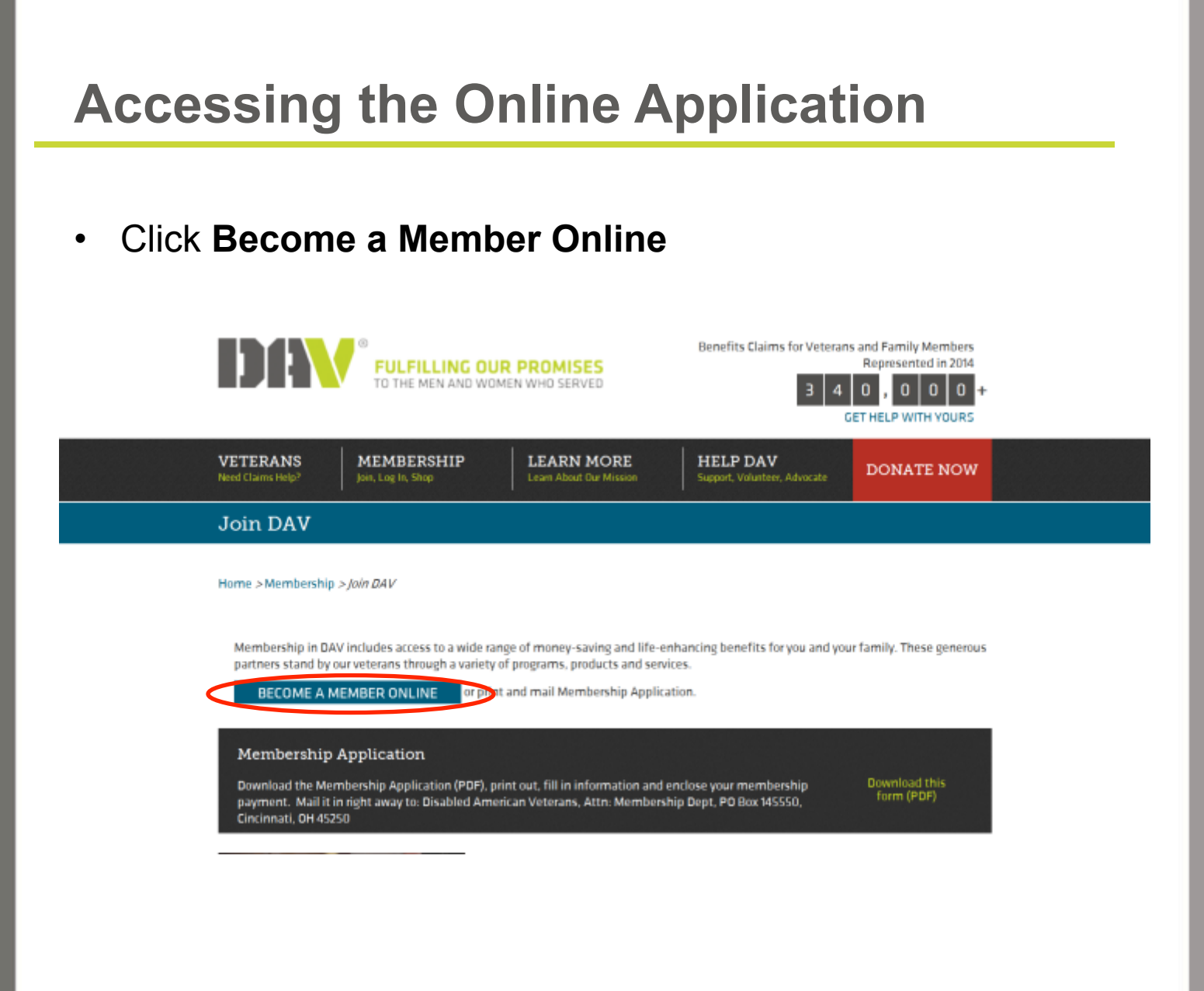

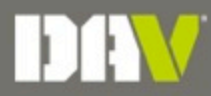

| Your Informa                                          | ation                         |                  |                                                                                                    |
|-------------------------------------------------------|-------------------------------|------------------|----------------------------------------------------------------------------------------------------|
| Are you 80 years old or o<br>≪ No ⊕ Yes               | over?                         |                  | Required fields are marked with a red asterisk.                                                                   |
| * First Name:                                         | Middle Name:                  | * Last Name:     |                                                                                                    |
| Street 1:                                             |                               |                  | Email address is a required field.<br>Please use the email of the<br>veteran <b>only</b> . If he/she does not     |
| * City:                                               | * State/Province:             | ZIP/Postal code: | have an email address you may<br>use the following generic format:<br><u>FirstLastZip@davdonor.org</u> .          |
| Email Address: Daytime Phone:                         |                               |                  | For example:<br>DougWells41076@davdonor.org                                                                       |
| E Differe information in a                            |                               |                  |                                                                                                    |
| as overing information is t                           | anno ad Melinuer Information. |                  | If the billing name or address is different than the application information, uncheck <b>Billing</b>              |
| ● Gender<br>☉ Male<br>☉ Female<br>Spouse's First Name |                               |                  | Information is same as Member<br>information. It will then allow you<br>to enter alternate billing<br>information |
| Sponsor/Referral                                      |                               |                  |                                                                                                    |
|                                                       |                               |                  |                                                                                                    |

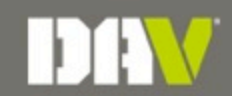

| Membershi                  | p informatio                 |                          |  |
|----------------------------|------------------------------|--------------------------|--|
| Service Branch             | _                            |                          |  |
| Select                     |                              |                          |  |
| Date Enlisted              |                              |                          |  |
|                            |                              | •                        |  |
| Date Discharged            |                              |                          |  |
|                            |                              |                          |  |
| Rank                       |                              |                          |  |
| E-0/Staff Sergeant         |                              |                          |  |
|                            |                              |                          |  |
| Please define your Memb    | erchip Eligibility by oheol  | ting all that apply:     |  |
| Injured                    |                              |                          |  |
|                            |                              |                          |  |
| Prisoner of War            |                              |                          |  |
| Purple Heart               |                              |                          |  |
|                            |                              |                          |  |
| PTSD/TBI                   |                              |                          |  |
|                            |                              |                          |  |
| Other                      |                              |                          |  |
|                            |                              |                          |  |
| Check all that apply:      |                              |                          |  |
| Service Retirement         |                              |                          |  |
|                            |                              |                          |  |
| VA Disability              |                              |                          |  |
| N of Disphility            |                              |                          |  |
| se or Disachity            |                              |                          |  |
|                            |                              |                          |  |
| Chapter Preference         |                              |                          |  |
|                            |                              |                          |  |
|                            |                              |                          |  |
| Find a Chapter Here        |                              |                          |  |
| Please enter chapter numb  | er with no special character | s (example: 19, not #19) |  |
|                            |                              |                          |  |
| DAV Spons                  | or Informati                 | on                       |  |
| This section is only to be | e completed by a DAV lip     | onsor.                   |  |
| Department                 |                              |                          |  |
| ALABAMA                    |                              |                          |  |
| honoren                    |                              |                          |  |
| Sponsor Name               |                              |                          |  |
|                            |                              |                          |  |
| Soonsor Membershin         | Code                         |                          |  |
|                            |                              |                          |  |
|                            |                              |                          |  |

Complete and accurate service dates are required. IRS requires at least 90% of total membership to be considered eligible in order for DAV to maintain our non-profit status. Service dates help DAV to uphold that status.

Although the eligibility definitions are not required, they are still important for statistical purposes. Please fill in this information if you have it.

Chapter Preference: Only enter the number of the chapter. Do not include text or special characters (including #) in front of the number. If the applicant does not know the chapter that he/she would like to join, click **Find a Chapter Here**. Use this tool to find the closest chapter.

DAV Sponsor Information: Please be sure to enter this information correctly to ensure proper sponsor credit.

#### Payment Information

| * Date Of Birth                                                                                                |                                                                                                    |                                              |                             |  |
|----------------------------------------------------------------------------------------------------|----------------------------------------------------------------------------------------------------|----------------------------------------------|-----------------------------|--|
| May                                                                                                    | • 19                                                                                                    | •                                            | 1979                        |  |
| Calculate Fee<br>Your 9 easy quarte                                                                            | erly payments for lifetime                                                                                                    | e membership totals                          | just <b>\$28.00</b> today.  |  |
| Single<br>Payment<br>of \$250<br>Choose your personal F<br>little as \$10 each month<br>Flexible Payment Plan. | Quarterly<br>ayments<br>of \$28 Choose<br>Mont<br>Payment<br>Plan. Pay the M<br>until it is paid in full. The calcula<br>(Minimum monthly payment is \$1 | embership Fee in fu<br>tor will help you cho | ll or pay as<br>ose your    |  |
|                                                                                                    |                                                                                                    |                                              |                             |  |
| Payment I                                                                                                    | nformation                                                                                                    |                                              |                             |  |
| Date Of Birth May                                                                                              | <b>I</b> 10                                                                                                    |                                              | 1070                        |  |
| may                                                                                                    | 121 13                                                                                                    | 100                                          | 1919                        |  |
| Calculate Fee                                                                                                  |                                                                                                    |                                              |                             |  |
| Your 2 easy mont                                                                                               | hly payments for lifetime                                                                                                    | membership totals                            | just <b>\$125.00</b> today. |  |
| Single<br>Payment<br>of \$250                                                                                  | Ouarterly<br>Payments<br>of \$28                                                                                                    | e Your<br>thly<br>nent                       |                             |  |
| 2<br>payments<br>of \$125                                                                                      | 5<br>payments<br>of \$50                                                                                                    | pents<br>25                                  | 25<br>ments<br>\$10         |  |
| Choose your personal I                                                                                         | Flexible Payment Plan. Pay the M                                                                                                    | fembership Fee in fi                         | ull or pay as               |  |

little as \$10 each month until it is paid in full. The calculator will help you choose your

Flexible Payment Plan. (Minimum monthly payment is \$10)

After entering the veteran's date of birth, click **Calculate Fee**. There will be different payment options offered:

- Single Payment option: The full life amount.
- Quarterly Payment option: Precalculated payments that are automatically deducted every three months until the balance is paid in full.
- Choose Your Monthly Payment option: A choice of pre-calculated payments that are automatically deducted on a monthly basis until paid in full.

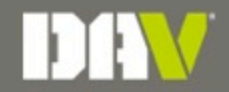

|                                                                  |                                                                     | 3 Payment<br>Informatio                                                        | . 0                                    | levilew              |        |
|------------------------------------------------------------------|---------------------------------------------------------------------|--------------------------------------------------------------------------------|----------------------------------------|----------------------|--------|
| Payment<br>* Date Of Birth                                       | Informa                                                             | tion                                                                           |                                        |                      |        |
| May                                                              |                                                                     | 19                                                                             |                                        | 1979                 |        |
| Calculate Fee                                                    |                                                                     |                                                                                |                                        |                      |        |
| Your 9 easy qu                                                   | arterly paym                                                        | 1ents for lifetime mem                                                         | bership totals ju                      | ist \$28.00 today.   |        |
| Single<br>Payment<br>of \$250                                    | 9 Quarterly<br>Payments<br>of \$28                                  | Choose You<br>Monthly<br>Payment                                               | ur)                                    |                      |        |
| Choose your perso<br>little as \$10 each m<br>Flexible Payment P | nal Flexible Paymer<br>onth until it is paid i<br>fan. (Minimum mon | nt Plan. Pay the Member<br>in full. The calculator wi<br>thly payment is \$10) | ship Fee in full o<br>I help you choos | or pay as<br>se your |        |
| Payment M                                                        | ethod:                                                              |                                                                                |                                        |                      |        |
| Credit Card                                                      | PayPal                                                              |                                                                                |                                        |                      |        |
| Credit Card                                                      | Informatio                                                          | n:                                                                             |                                        |                      |        |
| * Credit Card Nur                                                | mber:                                                               |                                                                                |                                        |                      |        |
|                                                                  |                                                                     |                                                                                |                                        |                      |        |
| Expiration Date:                                                 |                                                                     |                                                                                |                                        |                      |        |
| 11                                                               |                                                                     | 2015                                                                           |                                        |                      |        |
|                                                                  |                                                                     |                                                                                |                                        |                      |        |
|                                                                  |                                                                     |                                                                                |                                        |                      |        |
| Previous                                                         | Cancel                                                              |                                                                                |                                        |                      | Review |
|                                                                  |                                                                     |                                                                                |                                        |                      |        |

After choosing the preferred payment option, enter the credit card information.

- If choosing quarterly or monthly payments this card will be charged as an automatic deduction each month or quarter.
- The first payment will be charged once the application is submitted.

Be sure to click **Review My Information** at the bottom of the screen. After reviewing the information to ensure there are no errors, click **Process** to submit the application. (see next slide)

• <u>IMPORTANT</u>: Upon review for errors, if any changes are required, be sure to recalculate the amount. This information is not saved and will default to payment in full.

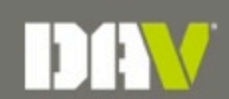

| Your Strike Payment Information | Review         |
|---------------------------------|----------------|
| Transaction Summary             |                |
| Transaction Date:               | 11/17/15       |
| Your Information                |                |
| First Name:                     | John           |
| Middle Name:                    |                |
| Last Name:                      | Smith          |
| Street 1:                       | 123 Any Street |
| Street 2:                       |                |
| City:                           | Anytown        |
| State Province:                 | KY             |
| ZIP/Postal code:                | 99999          |
| Email Address:                  | test@email.com |
| Donor Phone:                    | 969-969-9899   |
| Billing same as donor:          | Yes            |
| Tibe:                           |                |
| First Name:                     | John           |
| Middle Name:                    |                |
| Last Name:                      | Smith          |
| Suffic                          |                |
| Street 1:                       | 123 Any Street |
| Street 2.                       |                |
| City:                           | Anytown        |

| Putple Heart                         |                  |
|--------------------------------------|------------------|
| PTSD/TBI                             |                  |
| Other                                |                  |
| Service Retirement                   | false            |
| VA Disability                        |                  |
| % of Disability                      | 100              |
| Chapter Preference                   | 99               |
| DAV Snemer Information               |                  |
| sever apparation is the transmission |                  |
| Department                           | KENTUCKY         |
| Sponsor Name                         | John Doe         |
| Sponsor Membership Code              | 520529999999     |
| Paument Information                  |                  |
|                                      |                  |
| Date Of Birth                        | May 19, 1979     |
| Level:                               | Age 40 and under |
| Donation total:                      | \$250.00         |
| Initial payment:                     | \$25.00          |
| Future payments:                     | \$25.00          |
| Frequency:                           | Monthly          |
| Duration:                            | 10               |
| Payment type:                        | Credit Card      |
| One of the other                     |                  |
| Credit Card Number:                  | 0005             |
| Creat Card Number.                   |                  |

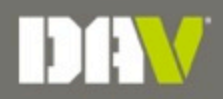

## **Review and Things to Remember**

- Always use the veteran's email address or the generic email format <u>FirstNameLastNameZip@davdonor.org</u>. Please do <u>not</u> use your email address.
- Complete and accurate service dates are very important.
- Sponsor information should be complete and accurate for proper sponsor credit.
- If choosing a payment plan, the card will be charged <u>automatically</u> each month or quarter.
- The first payment will deduct upon processing the application.
- On the review screen, ensure that ALL information is correct, especially the payment amount being charged.
- After the application is processed, please allow 2-3 business days for the member to show on the Membership System.

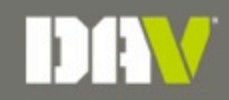

In Closing

# "Leaders don't flock. You have to find them one at a time."

- Ross Perot

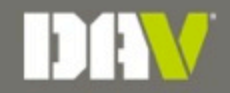

## **Thank You**

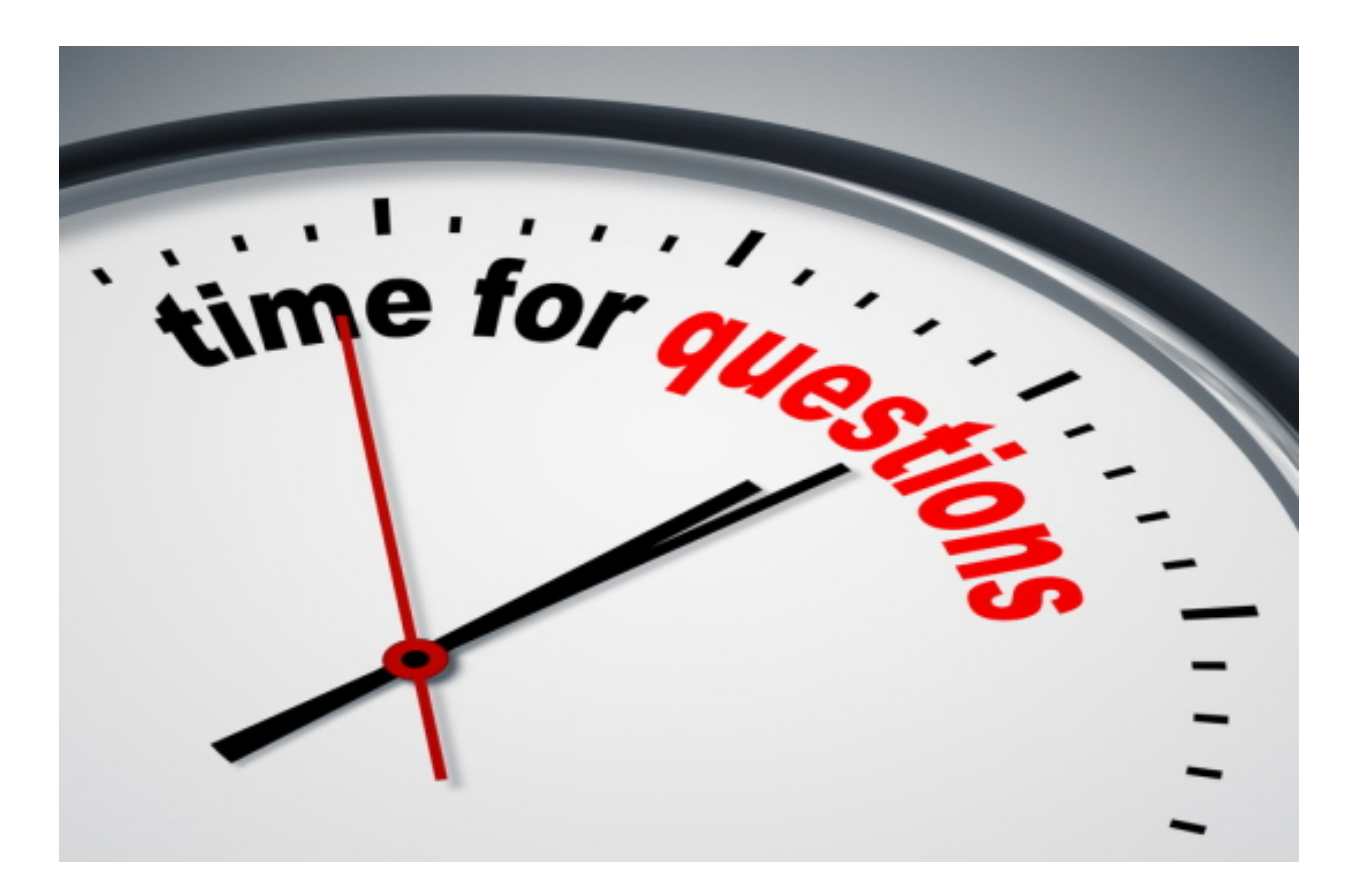

For more information, go to www.dav.org.

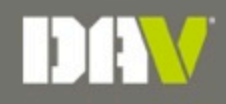